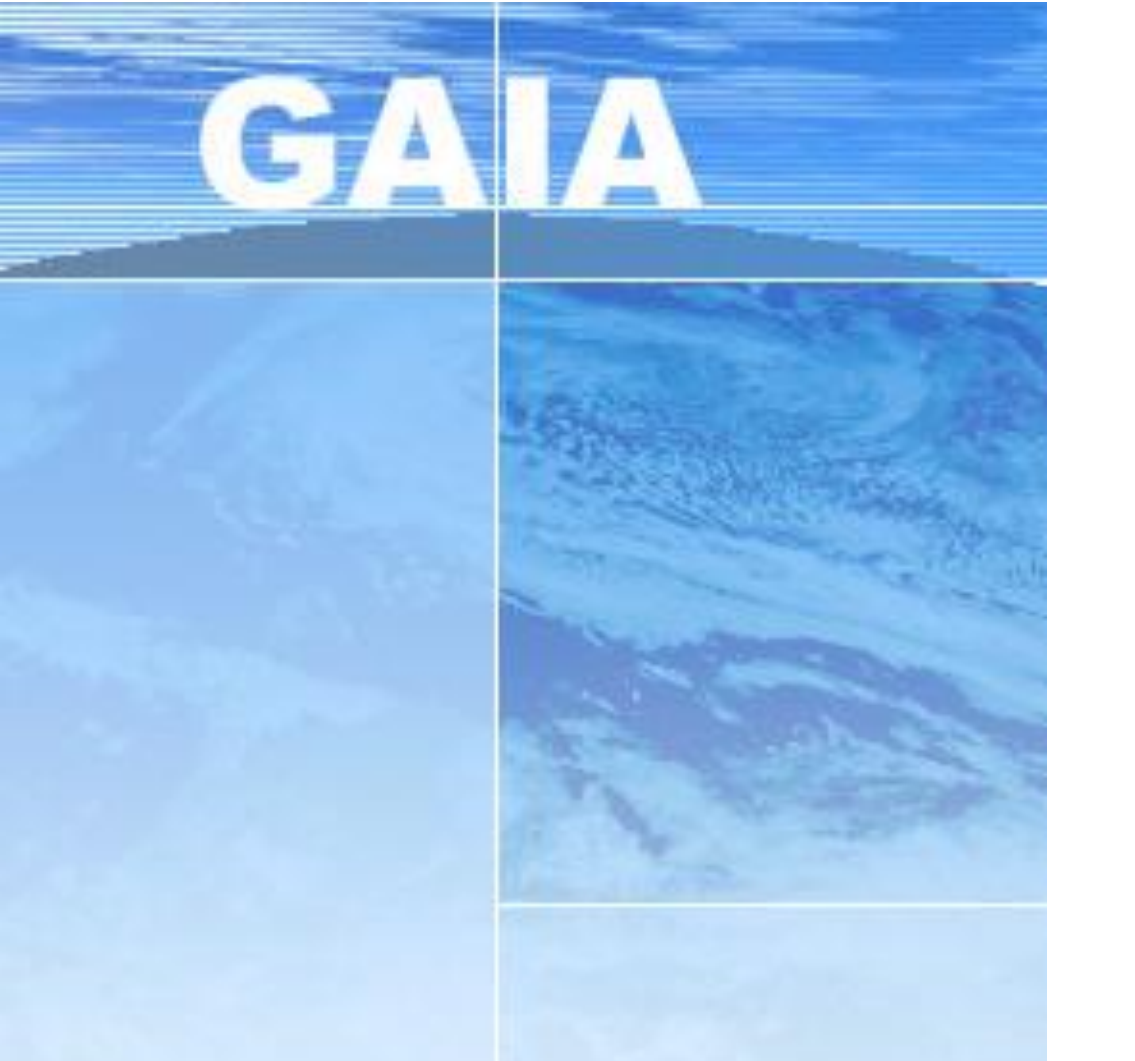

# Inscription individuelle

### PAF Polynésie française

## Pour consulter le PAF : <a href="http://espe.upf.pf/paf/">http://espe.upf.pf/paf/</a>

| esp | Code superieure<br>du professorat<br>et de l'éducation UPF La vandeur inneuer Hist-statué Statué UP - Status Statué UP - Status Status UP - Status Status UP - Status Sta | Éducation et<br>ent Supérieur,<br>et des Sports     |                                    | Q      | "17A041XXXX" OU "mot-clé" |     |
|-----|----------------------------------------------------------------------------------------------------|-----------------------------------------------------|------------------------------------|--------|---------------------------|-----|
|     | PL                                                                                                    | AN DE FORMATION                                     |                                    |        | JE M'INSCRI               | IS! |
|     | DÉ                                                                                                    | COUVREZ LES OFFRES DE FORMATION À VOTR              | E DISPOSITION                      |        |                           |     |
|     |                                                                                                    | Besoin d'aide                                       |                                    |        |                           |     |
|     |                                                                                                    | Télécharger notre guide d'inscription au PAF 2017-2 | 018 via GAIA                       |        |                           |     |
|     | TYPES D'INSCRIPTION                                                                                                    | Candidature individuelle                            | Public désigné                     |        |                           |     |
|     | SECTEURS D'ACTIVITÉ                                                                                                    | Personnels d'enseignement, d'éducation et d'orie    | ntation Versonnels ATSS et d'encad | rement |                           |     |
|     | PRIORITÉ NATIONALE                                                                                                    | Tout                                                |                                    |        |                           |     |
|     | THÈME                                                                                                    | Tout                                                |                                    |        |                           |     |
|     | ORIENTATION                                                                                                    | EQSC - GARANTIR L'EQUITE SCOLAIRE                   |                                    |        |                           |     |
|     |                                                                                                    |                                                     |                                    |        |                           |     |

Cliquer sur le lien pour être redirigé vers le portail d'inscription

Portail d'inscription au PAF <u>https://si1d.ac-polynesie.pf/arena</u> OU Lien sur le site de consultation JE M'INSCRI

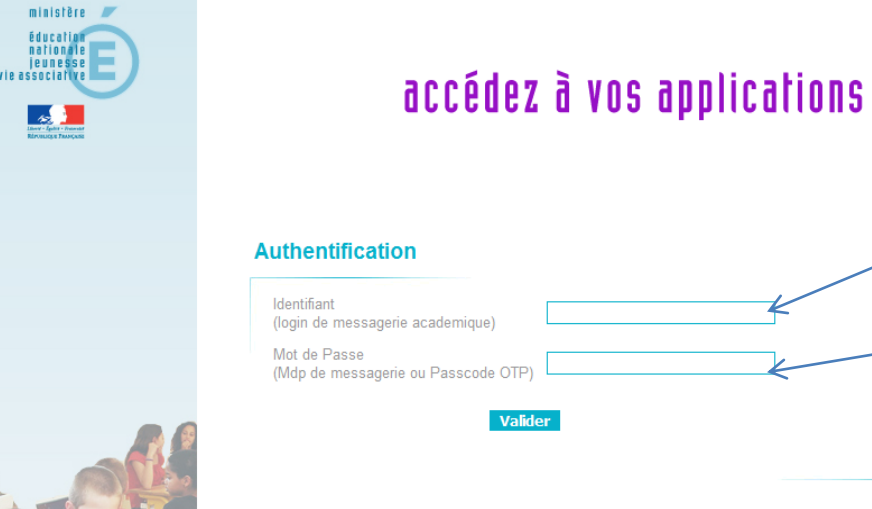

- Identifiant : login de messagerie académique
  - mot de passe : numen par défaut

Assistance

Pour se connecter au portail ARENA, veuillez utiliser : - identifiants de messagerie academique (login + mdp de votre messagerie academique)

ou - identifiants OTP (login + Passcode OTP)

En cas de probleme technique, veuillez consulter la page d'assistance sur le site du Vice-rectorat de la Polynesie francaise - monvr.pf/assistance

En cas de problème technique, cliquer sur monvr.pf/assistance

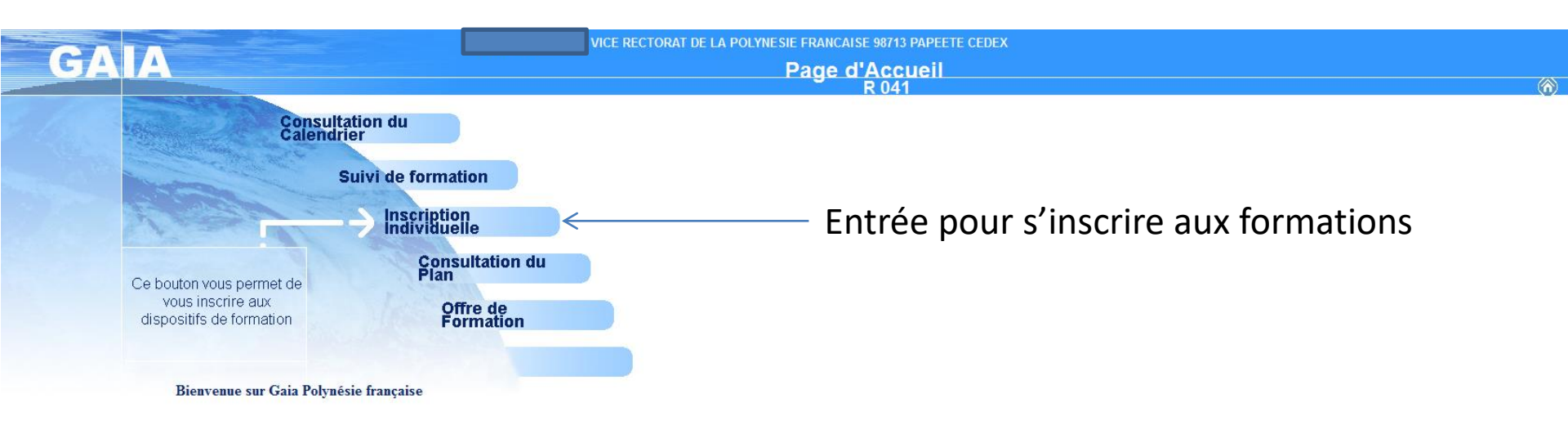

| GA                                                     | A Inscription Individuelle                                                                                          | R 04                                                                                               | 1 (?) |
|--------------------------------------------------------|----------------------------------------------------------------------------------------------------|----------------------------------------------------------------------------------------------------|-------|
|                                                        |                                                                                                    | iste des candidatures de                                                                           |       |
|                                                        | Voici la liste des calendriers d'inscription en cours à votre disposition.                                          |                                                                                                    |       |
| Accueil                                                | Pour vous inscrire à un dispositif, recherchez-le sur un calendrier particulier d'inscription en cliquant sur l'icô | ne 🙆 ou sur l'ensemble des calendriers d'inscription ouverts en cliquant sur le bouton Rechercher. |       |
| Consultation du<br>Calendrier                          |                                                                                                    |                                                                                                    |       |
| Suivi de formation                                     | CANDIDATURE INDIVIDUELLE (période d'inscription : du 15/07/2016 au 25/09/2016)                                      |                                                                                                    | 8     |
| Inscription<br>Individuelle<br>Consultation du<br>Plan | Dans le cadre de cette campagne vous pouvez exprimer 6 voeux                                                        |                                                                                                    |       |
| Offre de Formation                                     |                                                                                                    |                                                                                                    |       |
|                                                        | Précédent                                                                                                    | Rechercher                                                                                         |       |
|                                                        |                                                                                                    |                                                                                                    |       |
|                                                        | Nombre d'inscriptions maximum                                                                                       | Rechercher les formations                                                                          |       |

| GA                            | Inscription Individuelle                                                               |                                      |                |
|-------------------------------|----------------------------------------------------------------------------------------|--------------------------------------|----------------|
|                               |                                                                                        | R<br>Gi                              | J41 (7)        |
|                               |                                                                                        | Recherche d'un dispositif            |                |
|                               | Veuillez renseigner l'identifiant du dispositif ou un mot du libellé et / ou un thème. |                                      |                |
| Accueil                       | Cliquez sur Suivant pour afficher la liste des dispositifs.                            |                                      |                |
| Consultation du<br>Calendrier | Identifiant du dispositif                                                              |                                      |                |
| Suivi de formation            | 7                                                                                      | ou                                   |                |
| Inscription<br>Individuelle   |                                                                                        |                                      |                |
| Consultation du<br>Plan       | Thème Votre sélection                                                                  |                                      |                |
| Offre de Formation            | Précédent                                                                              |                                      | Suivant 🕨      |
|                               |                                                                                        |                                      | 7              |
| Reche                         | ercher par numéro de dispositif                                                        |                                      |                |
| , ,                           |                                                                                        |                                      |                |
| (code                         | GAIA en 21A)                                                                           |                                      |                |
|                               | OU                                                                                     | Rechercher par mot-clé de l'intitulé |                |
|                               |                                                                                        |                                      |                |
|                               |                                                                                        |                                      |                |
|                               |                                                                                        | Cliqu                                | er sur suivant |
|                               |                                                                                        | Cirqu                                |                |

| GA                                                                                                 | A Inscription Individuelle                                                                                                    | R 041 | <b>(</b> |
|----------------------------------------------------------------------------------------------------|----------------------------------------------------------------------------------------------------|-------|----------|
|                                                                                                    | Résultat de votre recherche                                                                                                    |       |          |
| Accueil<br>Consultation du<br>Calendrier                                                           | Voici la liste des dispositifs correspondant aux critères suivants :<br>Libellé HISTOIRE<br>Veuillez choisir vos modules en cliquant sur le libellé du dispositif auquel vous souhaitez candidater.                                                                                                    |       |          |
| Suivi de formation<br>Inscription<br>Individuelle<br>Consultation du<br>Plan<br>Offre de Formation | CANDIDATURE INDIVIDUELLE (période d'inscription du 15/07/2016 au 25/09/2016)          16A0410236       AGREGATION INTERNE HISTOIRE GEOGRAPHE       P         16A0410064       ENSEIGNER LES ADAPTATIONS EN HISTOIRE GEOGRAPHE       P         16A0410063       ENSEIGNER L HISTOIRE ET LA GEOGRAPHE EN LYCEES       P |       |          |
|                                                                                                    |                                                                                                    |       |          |

Cliquer sur la formation afin de s'inscrire

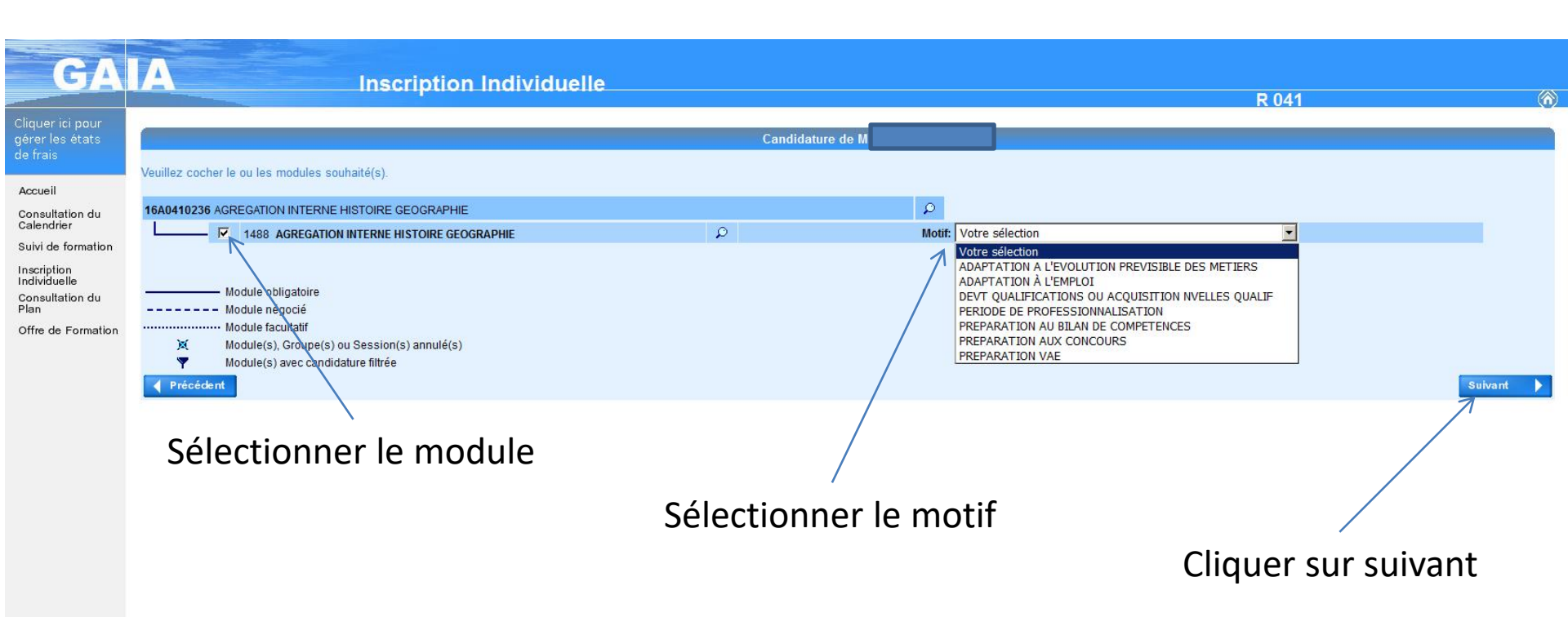

| GA                                      | A In                                     | scription Individuelle                         |                                                   |       |         |
|-----------------------------------------|------------------------------------------|------------------------------------------------|---------------------------------------------------|-------|---------|
|                                         |                                          |                                                |                                                   | R 041 | 0       |
|                                         |                                          |                                                | Liste des candidatures                            |       | 9       |
| Accueil                                 | Pour terminer votre inscription, classez | vos candidatures et cliquez sur Suivant.       |                                                   |       |         |
| Consultation du<br>Calendrier           | CANDIDATURE INDIVIDUELLE (périod         | e d'inscription • du 45/07/2046 au 25/09/2046) |                                                   |       | 3       |
| Suivi de formation<br>Inscription       | Dans le cadre de cette campagne v        | ous pouvez exprimer 6 voeux                    |                                                   |       | Classer |
| Individuelle<br>Consultation du<br>Plan | 16A0410236 AGRE                          | SATION INTERNE HISTOIRE GEOGRAPHIE             |                                                   | Ø     | TT.     |
| Offre de Formation                      | Voeu 1488 ,                              |                                                | DEVT QUALIFICATIONS OU ACQUISITION NVELLES QUALIF |       |         |
|                                         | Précédent                                |                                                | Rechercher                                        |       | Suivant |
|                                         |                                          |                                                |                                                   |       |         |
|                                         |                                          | Vérifier l'ins                                 | scription et cliquer sur suivant                  |       |         |
|                                         |                                          |                                                |                                                   |       |         |

|                                                                                      | Récapi                                                                                                    | tulatif de vos candidatures                                          |           |
|--------------------------------------------------------------------------------------|----------------------------------------------------------------------------------------------------|----------------------------------------------------------------------|-----------|
| I tation du<br>sher<br>le formation<br>tion<br>Juelle<br>litation du<br>de Formation | , voici un récapitulatif de vos candidatures. Si tous les éléments indiqués vous paraissent corrects, vous<br>Je souhaite recevoir un récapitulatif de mes candidatures, à l'adresse électronique ci-dessous.<br>Adresse électronique @ac-polynesie.pf | pouvez valider ces candidatures en cliquant sur le bouton Confirmer. |           |
| C                                                                                    | ANNIDATURE INDIVIDUELLE (période d'inscription : du 15/07/2016 au 25/09/2016)                                                                                                    |                                                                      |           |
|                                                                                      | 16A0410236 AGREGATION INTERNE HISTOIRE GEOGRAPHIE                                                                                                    |                                                                      |           |
| E                                                                                    | Voeu 1 1488 AGREGATION INTERNE HISTOIRE GEOGRAPHIE                                                                                                    | DEVT QUALIFICATIONS OU ACQUISITION NVELLES QUALIF                    | Confirmer |

Sélectionner pour recevoir un récapitulatif des candidatures

#### Cliquer pour confirmer

| GA                                      | A Inscription Individuelle                                                                                                    | R 041 | 6 |
|-----------------------------------------|----------------------------------------------------------------------------------------------------|-------|---|
|                                         | Inscription enregistrée                                                                                                    |       |   |
| Accueil                                 | Votre inscription est enregistrée. Votre demande de candidature sera récapitulée dans un courrier électronique à l'adresse suivante : @@@@@@@@@@@@@@@@@@@@@@@@@@@@@@@@@@@ |       |   |
| Consultation du<br>Calendrier           | Si vous soubaitez effectuer d'autres opérations, veuillez revenir à la page d'accueil.                                                                                    |       |   |
| Suivi de formation                      |                                                                                                    |       |   |
| Individuelle<br>Consultation du<br>Plan |                                                                                                    |       |   |

Offre de Formation

#### Mail récapitulatif des candidatures

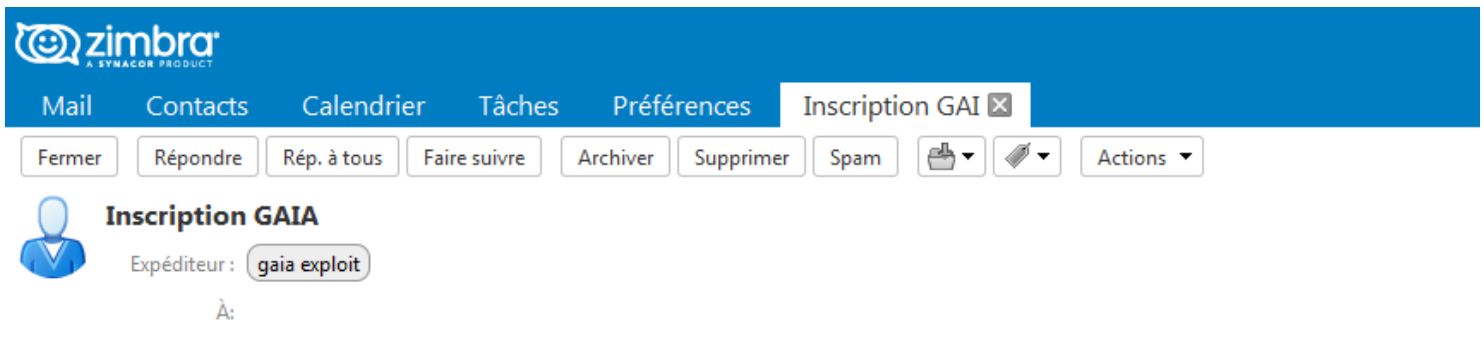

voici un récapitulatif de vos candidatures :

CANDIDATURE INDIVIDUELLE période d'inscription du 15/07/2016 au 25/09/2016

 16A0410236
 AGREGATION INTERNE HISTOIRE GEOGRAPHIE

 Voeu1
 1488
 AGREGATION INTERNE HISTOIRE GEOGRAPHIE
 DEVT QUALIFICATIONS OU ACQUISITION NVELLES QUALIFICATIONS OU ACQUISITION NVELLES QUALIFICATIONS OU ACQUISITIONS OU ACQUISITION NVELLES QUALIFICATIONS OU ACQUISITION NVELLES QUALIFICATIONS OU ACQUISITIONS OU ACQUISITIONS OU ACQUISITIONS OU ACQUISITIONS OU ACQUIS

| GA                                                                                                    | Inscription Individuelle                                                                                                    | R 041 | 6         |
|----------------------------------------------------------------------------------------------------|----------------------------------------------------------------------------------------------------|-------|-----------|
|                                                                                                    | Recherche d'un dispositif                                                                                                    |       |           |
| Accueil<br>Consultation du<br>Calendrier<br>Suivi de formation<br>Inscription<br>Individuelle<br>Consultation du | Veuillez renseigner l'identifiant du dispositif ou un mot du libellé et / ou un thème.<br>Cliquez sur Suivant pour afficher la liste des dispositifs.<br>Identifiant du dispositif<br>Un mot du libellé SCRATCH |       |           |
| Plan<br>Offre de Formation                                                                                       | Précédent                                                                                                    | í     | Suivant 🕨 |

Recommencer la procédure pour une nouvelle inscription

| GA                            | A Inscription Individuelle                                                                              | P 044 | ~  |
|-------------------------------|----------------------------------------------------------------------------------------------------|-------|----|
|                               |                                                                                                    | N 041 | Ψ. |
|                               | Résultat de votre recherche                                                                             |       |    |
|                               | Voici la liste des dispositifs correspondant aux critères suivants :                                    |       |    |
| Accueil                       |                                                                                                    |       |    |
| Consultation du<br>Calendrier | Veuillez choisir vos modules en cliquant sur le libellé du dispositif auquel vous souhaitez candidater. |       |    |
| Suivi de formation            | CANDIDATURE INDIVIDUELLE (période d'inscription du 15/07/2016 au 25/09/2016)                            |       |    |
| Inscription<br>Individuelle   | 16A0410211 ALGORITHMIQUE ET PROGRAMMATION AVEC SCRATCH                                                  |       |    |
| Consultation du<br>Plan       | 16A0410113 LA PROGRAMMATION, LANGAGE SCRATCH                                                            |       |    |
| Offre de Formation            | Présédent                                                                                               |       |    |
|                               |                                                                                                    |       |    |

Cliquer sur la formation afin de s'inscrire

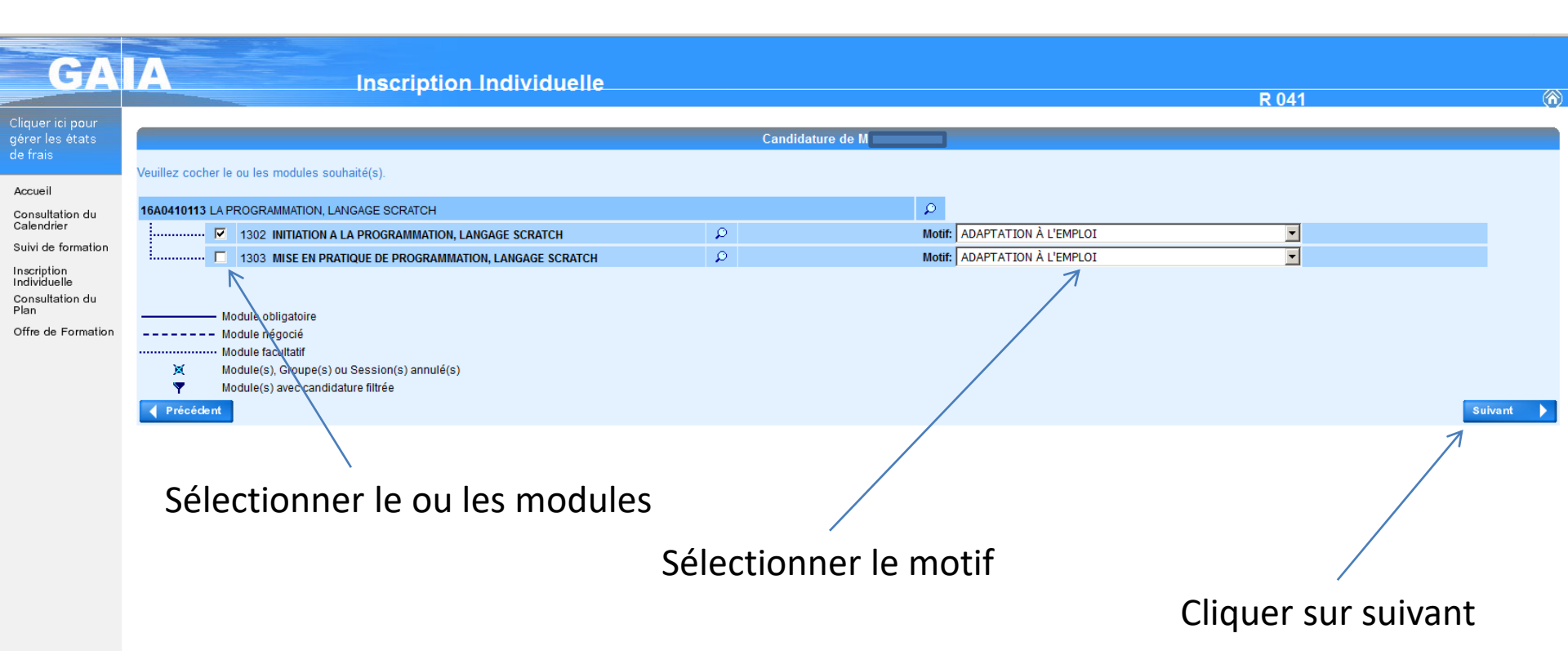

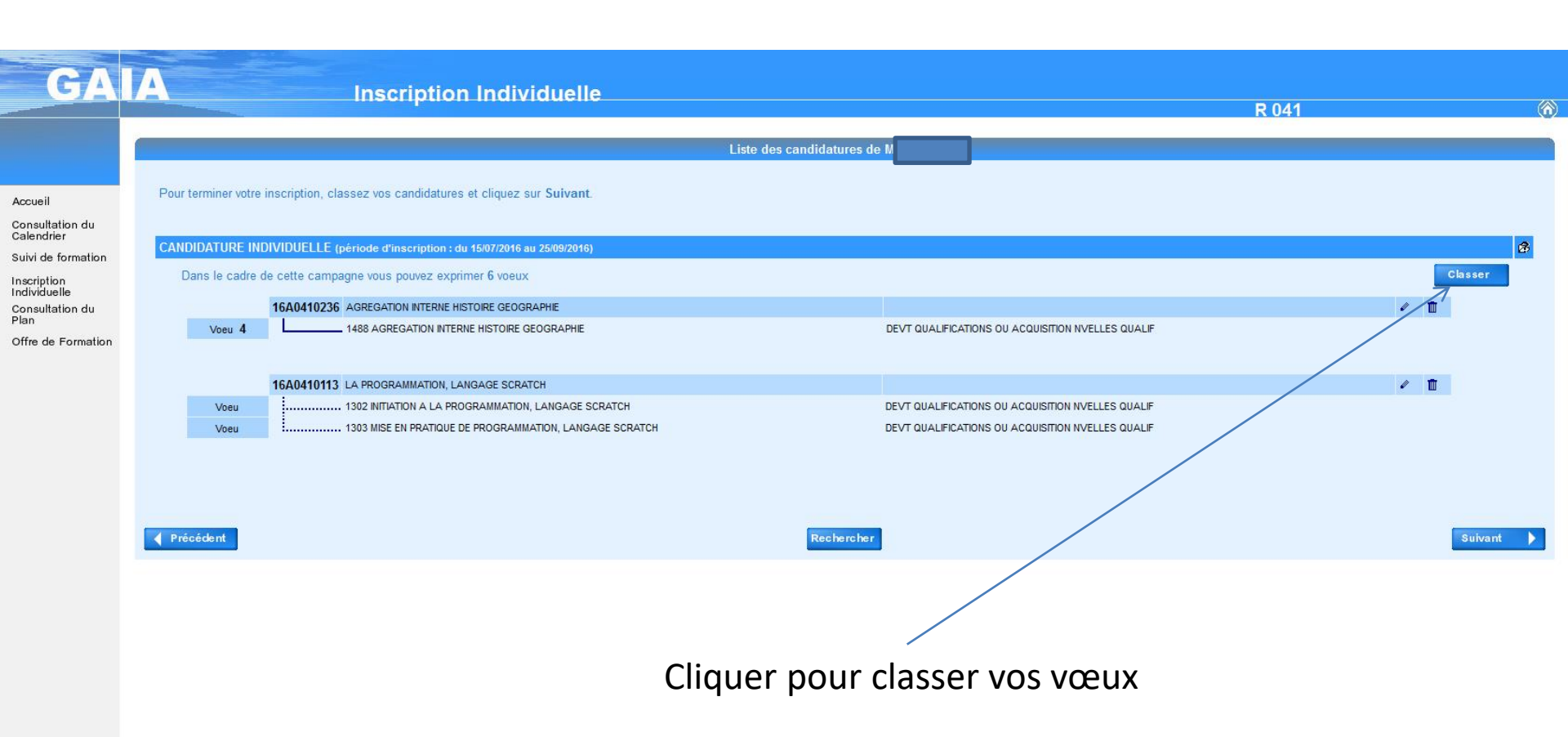

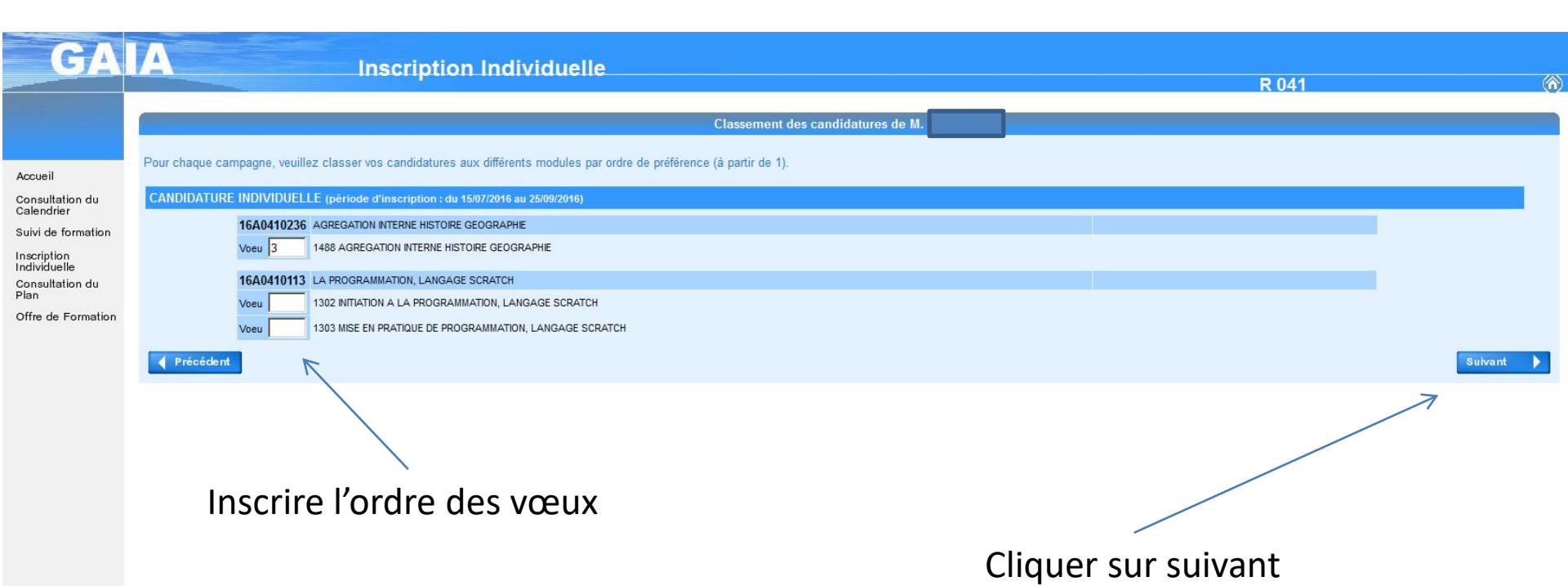

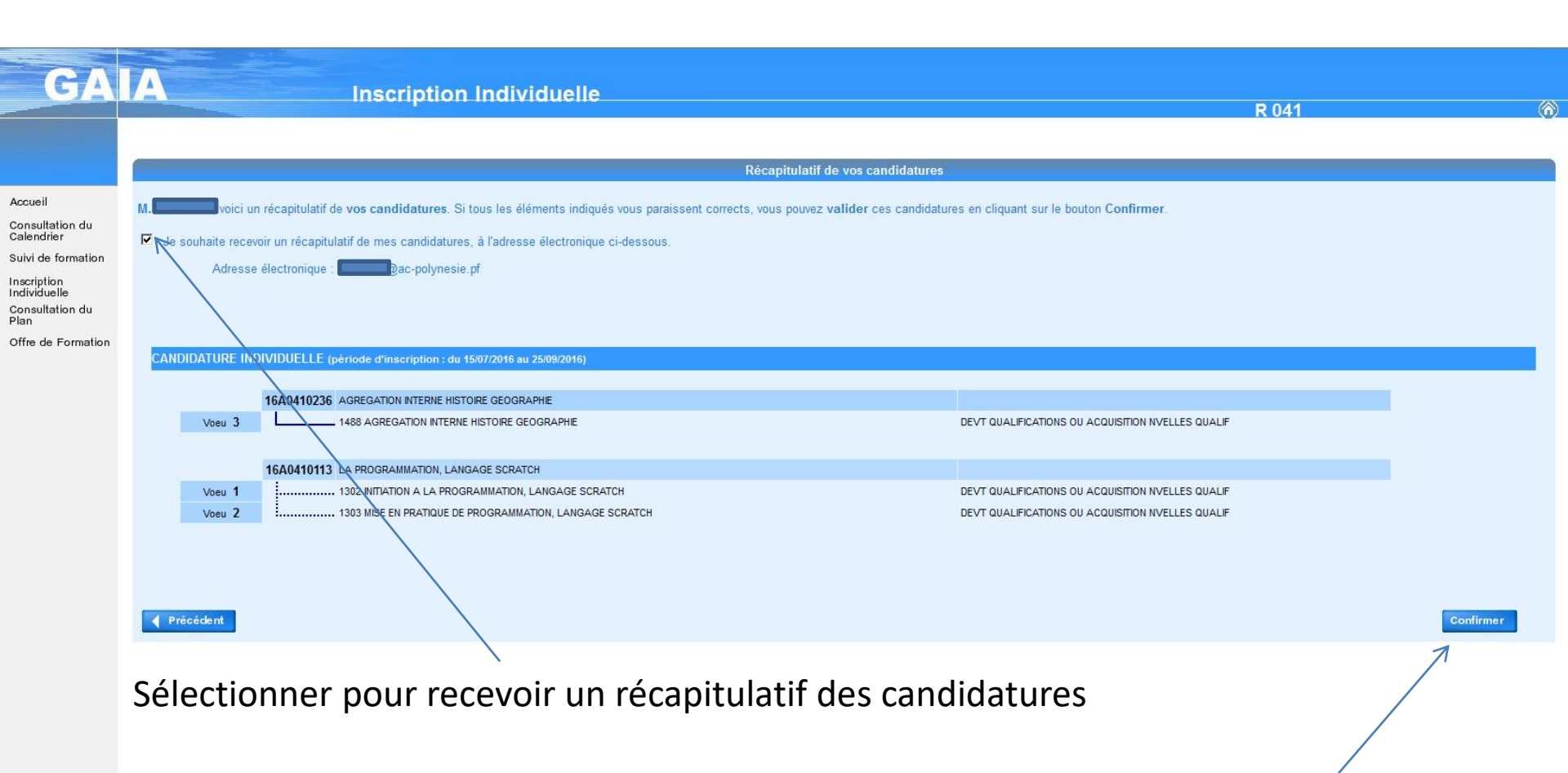

#### Cliquer pour confirmer